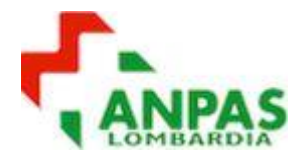

# ACCESSO NUOVA PIATTAFORMA

# **ANPAS LOMBARDIA**

| Data emissione | Descrizione            | Redatta da    |
|----------------|------------------------|---------------|
| 2018.01.18     | Aggiornamento Aree FaD | Maniscalco R. |
| 2017-01-12     | Prima emissione        | Maniscalco R. |

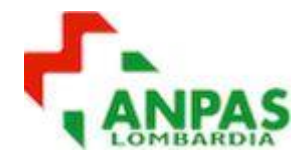

# Sommario

| 1. | ACCESSO  | ·                         | 3      |
|----|----------|---------------------------|--------|
| 2. | DATI UTE | NTE                       | 4      |
| 3. | PIATTAF  | DRMA                      | 6      |
| 3  | .1. HON  | /EPAGE UTENTE             | 6      |
| 2  | 2. CAT   | FGORIE CORSI              | 7      |
|    | 321      |                           | 7      |
|    | 3.2.2.   | AREA AUTISTI SOCCORRITORI | ,<br>8 |
| 4. | SUPPORT  | <sup>-</sup> O            | 8      |

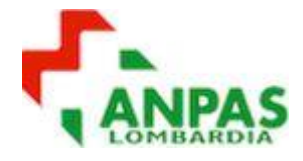

## 1. ACCESSO

Come per la precedente piattaforma anche in questa nuova è necessario inserire le proprie credenziali di accesso. Inserire username e password usati nella precedente piattaforma

| ANPAS LOMBARDIA      |                            |
|----------------------|----------------------------|
| Home 🕨 Login al sito |                            |
|                      | Login                      |
|                      | Username username          |
|                      | Password                   |
|                      | Ricorda username     Login |

dopo aver inserito lo username e password, solo al primo accesso il sistema invierà una email di verifica alla vostra casella di posta elettronica (associata al vostro profilo nella piattaforma precedente)

| ANPAS LOMBARDIA                                                                                                    |  |
|----------------------------------------------------------------------------------------------------|--|
| Home  Login al sito                                                                                                    |  |
| Account ripristinato                                                                                                    |  |
| Questo account è stato importato da un altro server e la password è stata perduta. Per impostare una nuova password tramite email, fai click su "Continua" |  |
| Continua                                                                                                    |  |
|                                                                                                    |  |

seguire le istruzioni indicate nella email che avete ricevuto dalla piattaforma:

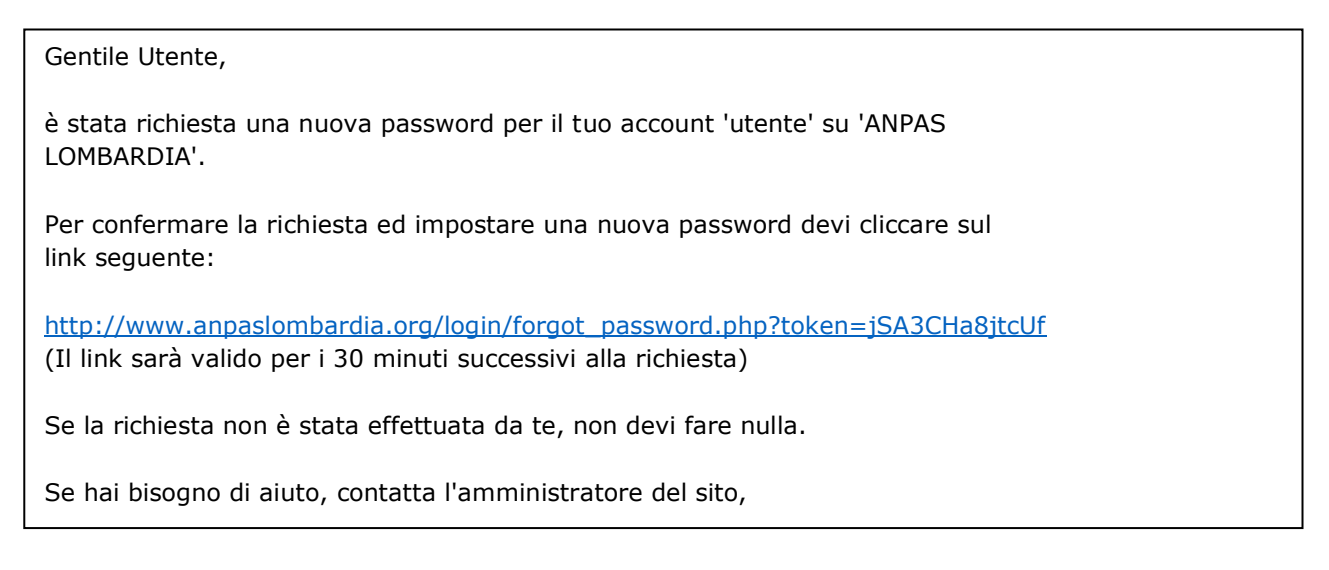

cliccare il link indicato e si ritorna alla piattaforma, dove viene richiesto di rigenerare la nuova password.

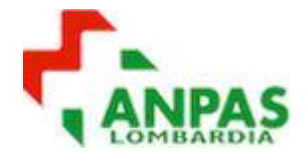

# 2. DATI UTENTE

Una volta effettuato l'accesso in piattaforma, è buona cosa accedere al proprio pannello utente e verificare che i dati inseriti siano corretti, per accedervi cliccate sul vostro nome in alto a destra della pagina

| NPASLOMBARDIA            |       |                                                               |                                          | nuovo utente                                                |
|--------------------------|-------|---------------------------------------------------------------|------------------------------------------|-------------------------------------------------------------|
|                          |       |                                                               |                                          | Dashboard                                                   |
| Dashboard                | tente |                                                               | (                                        | L Profilo     Valutazioni     Messaggi     er     er     er |
| NAVIGAZIONE<br>Dashboard |       | PANORAMICA CORSI<br>Non sono presenti informazioni sui corsi. | FILE PERSONALI<br>Non sono presenti file | 🕒 Esci                                                      |

e dal menu a tendina, selezionate la voce che "PROFILO" che vi dà accesso al proprio pannello dati

| ANPASLOMBARDIA                                                              |      |                                                                                                    |                                                                                                    |
|-----------------------------------------------------------------------------|------|----------------------------------------------------------------------------------------------------|----------------------------------------------------------------------------------------------------|
| nuovo ute                                                                   | ente |                                                                                                    |                                                                                                    |
| Dashboard 🕨 Profilo                                                         |      |                                                                                                    | Reimposta la pagina al suo defar                                                                                                    |
| NAVIGAZIONE<br>Dashboard<br>= Home del sito<br>> Pagine del sito<br>> Corsi |      | Dettagli dell'utente<br>Modifica<br>Indirizzo email<br>Città / Località<br>ANPAS LOMBARDIA                         | Report<br>Log di oggi<br>Tutti i log<br>Report riassuntivo<br>Report completo<br>Sessioni browser                                                                                                    |
| AMMINISTRAZIONE  Amministrazione del sito                                   |      | Generale<br>Interventi blog<br>Annotazioni<br>Interventi nei Forum<br>Discussioni nei forum<br>Plani di formazione | Attività di autenticazione<br>Primo accesso al sito<br>mercoledi, 28 dicembre 2016, 11:01 (18 min. 7 secondi)<br>Ultimo accesso al sito<br>mercoledi, 28 dicembre 2016, 11:19 (adesso)<br>Indirizzo IP più recente<br>87.9.4.92 |

nel riquadro "DETTAGLI DELL'UTENTE" cliccando la voce "MODIFICA" si accede all'elenco dei propri dati quali:

- Username
- Password
- Nome
- Cognome
- Indirizzo mail
- Città/località

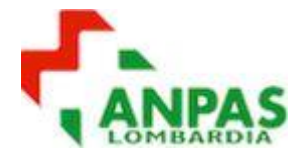

| ANPASLOMBARDIA                                     |                                        | nuovo utente 🔍 *                                                                                                    |
|----------------------------------------------------|----------------------------------------|----------------------------------------------------------------------------------------------------|
| nuovo utente                                       |                                        |                                                                                                    |
| Dashboard 🕨 Preferenze 🕨 Account utente 🕨 Modifica |                                        |                                                                                                    |
| NAVIGAZIONE Doshoard                               | Modifica                               | » Feonrái triffe                                                                                                    |
| Pagine del sito     Corsi                          | ✓ Generale                             |                                                                                                    |
|                                                    | Username ⑦                             | nuovoutente                                                                                                    |
| AMMINISTRAZIONE EC<br>Amministrazione del sito     | Metodo di autenticazione               | Account manuali                                                                                                    |
|                                                    | Account sospeso 💿                      | <u>R.</u>                                                                                                    |
|                                                    |                                        | La password deve essere lunga almeno 8 caratteri, contenere almeno 1 numero(i), contenere almeno 1 lettera(e) minuscola(e), contenere almeno 1 lettera(e)<br>maluscola(e), contenere almeno 1 caratteri non alfanumerici, ad esempio *, oppure #. |
|                                                    | Nuova password ⑦                       | 🔲 Visualizza                                                                                                    |
|                                                    | Forza il cambiamento della<br>password | 0                                                                                                    |
|                                                    | Nome*                                  | nuovo                                                                                                    |
|                                                    | Cognome*                               | utente                                                                                                    |

una volta verificati, ed eventualmente aggiornati i dati, ricordarsi sempre di andare a fine pagina, cliccando sul pulsante "AGGIORNAMENTO PROFILO" si confermano i dati inseriti.

| <ul> <li>Interessi</li> </ul> |                    |                       |  |
|-------------------------------|--------------------|-----------------------|--|
|                               | Elenco interessi 🕐 | Nessuna selezione     |  |
|                               |                    | Inserisci i tag       |  |
| Facoltativo                   |                    |                       |  |
|                               |                    | Aggiornamento profilo |  |

#### **IMPORTANTE:**

tutti i dati ritenuti obbligatori sono contrassegnati con un asterisco rosso \*, qualora si fosse dimenticato un dati obbligatorio, il sistema non permette di aggiornare i dati, indicando anche la voce omessa.

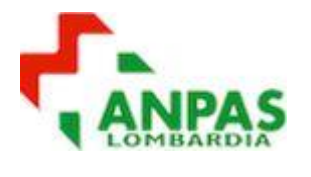

## 3. PIATTAFORMA

### 3.1. HOMEPAGE UTENTE

Una volta inserite le credenziali si accede direttamente all'homepage del utente

| ANPASLOMBARDIA                                                          |    |                                                               |  |
|-------------------------------------------------------------------------|----|---------------------------------------------------------------|--|
| Dashboard                                                               | te |                                                               |  |
| NAVIGAZIONE<br>Dashboard<br>* Home del sito<br>Pagine del sito<br>Corsi |    | PANORAMICA CORSI<br>Non sono presenti informazioni sui corsi. |  |
| AMMINISTRAZIONE<br>Maministrazione del sito                             |    |                                                               |  |

Cliccando nel blocco "NAVIGAZIONE", la voce "CORSI", verranno visualizzati i corsi ai quali siete iscritti.

| Dashboard > Corsi                                                               | DIA |                             |                   |     |
|---------------------------------------------------------------------------------|-----|-----------------------------|-------------------|-----|
| NAVIGAZIONE<br>Dashboard<br>Home del sito                                       |     | Cerca corsi                 |                   | Vai |
| <ul> <li>Pagine del sito</li> <li>Corsi</li> </ul>                              |     | AREA SOCCORRITORI ESECUTORI |                   |     |
| <ul> <li>AREA SOCCORRITORI ESECUT</li> <li>AREA AUTISTI SOCCORRITORI</li> </ul> | ORI | AREA AUTISTI SOCCORRITORI   |                   |     |
|                                                                                 |     |                             | Aggiungi un corso |     |
| AMMINISTRAZIONE  Amministrazione del sito                                       |     |                             |                   |     |

nell'area centrale, oltre all'elenco sotto la voce "CORSI" nel blocco "NAVIGAZIONE", verranno visualizzate le "CATEGORIE", per visualizzare le "SOTTO-CATEGORIE" e i "CORSI", cliccare sulla freccia (direzione destra) posta all'inizio del testo della "CATEGORIA"

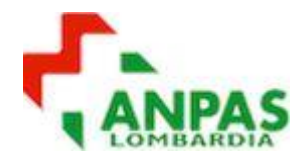

| Dashboard >> Corsi                                                                                                    |                                                                                                    |     |
|----------------------------------------------------------------------------------------------------|----------------------------------------------------------------------------------------------------|-----|
| NAVIGAZIONE                                                                                                    | Cerca corsi:                                                                                                    | Vai |
| Home del sito     Pagine del sito     Corsi     AREA SOCCORRITORI ESECUTORI     Area per ISTRUTTORI SOCCORRITORI     Area corsi per FORMATORI SOCCORRITORI     ESECUTORI     Area corsi per SOCCORRITORI ESECUTORI     AASE     AREA AUTISTI SOCCORRITORI | AREA SOCCORRITORI ESECUTORI     Area per ISTRUTTORI SOCCORRITORI     MATERIALI FORMATIVI (ex MATERIALI AREU - Gennaio 2013)     BLSD LAICO     Area corsi per FORMATORI SOCCORRITORI ESECUTORI |     |

a questo punto cliccando sul corso ci si accederà.

### 3.2. CATEGORIE CORSI

Sono state create 2 categorie principali e delle sotto-categorie, per facilitare l'utente nella ricerca del corso a cui è iscritto.

Le categorie e sotto-categorie sono:

#### 3.2.1. AREA SOCCORRITORI ESECUTORI

#### Area per ISTRUTTORI SOCCORRITORI

- Con i materiali formativi dedicati agli Istruttori per i corsi SOCCORRITORE ESECUTORE
  - Materiali formativi (ex MATERI AREU Gennaio 2013)
  - BLSD Laico

#### > Area corsi per FORMATORI SOCCORRITORI ESECUTORI

Con i corsi realizzati dal 2009 ad oggi per la formazione degli Istruttori SOCCORRITORI.

Anno 2009 / 20xx, categorie al cui interno sono elencati tutti i corsi suddivisi per anno.

#### > Area corsi per SOCCORRITORI ESECUTORI

Sotto-categoria che accoglierà i corsi per SOCCORRITORI realizzati dalle nostre Associazioni.

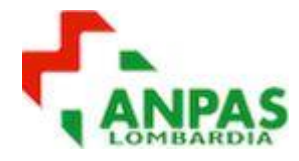

#### 3.2.2. AREA AUTISTI SOCCORRITORI

Area GRUPPO RISTRETTO DI LAVORO
 Area di lavoro per lo sviluppo della nuova didattica area Autisti.

> Area per ISTRUTTORI AUTISTI

#### > Area corsi per FORMATORI AUTISTI

Sotto-categoria dove sono presenti i corsi per la formazione di Istruttori AUTISTI SOCCORRITORI

#### Area corsi per AUTISTI SOCCORRITORI Sotto-categoria dove sono presenti i corsi per la formazione di nuovi AUTISTI SOCCORRITORI

- Area generale CORSO AUTISTI SOCCORITORI, al cui interno sono presenti tutti i materiali didattici usati durante le lezioni in aula. L'accesso è solo per gli utenti che sono o sono stati iscritti ad un corso Autisti ANPAS LOMBARDIA.
- Anno 2016 / 20xx, categorie al cui interno sono elencati tutti i corsi suddivisi per anno.

## 4. SUPPORTO

Per qualsiasi supporto, inviate una mail con i vostri dati e il tipo di problema riscontrato all'indirizzo mail: webmaster@anpaslombardia.org.